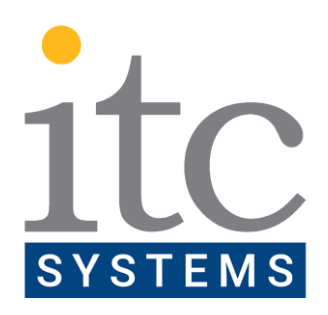

# **Quick Setup Guide**

GoPrint Installation

ITC SYSTEMS

27 Mobile drive Toronto ON, Canada M4A 1H5 800 Fee Fee Rd. St Louis MO, USA 63043

Document: Quick Setup Guide GoPrint Installation

Copyright © 2022 ITC SYSTEMS. All rights reserved. No part of this publication may be reproduced, distributed, copied, or recorded in any form or by any means without the express written permission of ITC SYSTEMS.

Notice: ITC SYSTEMS shall not be held liable for errors or omissions contained in this manual nor for any damages in connection with the use of this material or content.

# Table of Contents

| TABLE OF CONTENTS                                                  | 2      |
|--------------------------------------------------------------------|--------|
| SALES AND SERVICE                                                  | 3      |
| GOPRINT INSTALLATION                                               | 4      |
| INSTALLING POSTGRESQL 13.6 DATABASE<br>INSTALLING GOPRINT SOFTWARE | 4<br>5 |
| UPDATING GOPRINT                                                   | 8      |
| REINSTALLING GOPRINT                                               | 9      |

## Sales and Service

At ITC Systems, complete customer satisfaction is our number one goal. As such, customer support is readily available to satisfy any need you may have. Whether it's sales information, a service requirement or just general inquiry, you can be assured of a prompt response to your need(s).

### SALES

If you are a new or existing customer with a new installation in mind, our highly qualified sales staff can custom tailor a product solution for "your" particular needs. Simply telephone ITC in the United States at 314-872-7772 or in Canada at 416-289-2344 and ask for sales assistance. You may also email us at sales@itcsystems.com

**CANADA** 

### **UNITED STATES**

| 800 Fee Fee Road<br>St. Louis, MO<br>63043 |                |      | 27 Mobile Drive<br>Toronto, Ontario<br>M4A 1H5 |
|--------------------------------------------|----------------|------|------------------------------------------------|
| Tel:                                       | (314) 872-7772 | Tel: | (416) 289-2344                                 |
| Fax:                                       | (314) 872-3353 | Fax: | (416) 289-4790                                 |

### SERVICE

If you require technical assistance advice or parts please contact our *SUPPORTEX* department at 1-877-ITC-TEAM (482-8326) or 416-438-9332 or email us at <u>service@itcsystems.com</u>

### Repairs in the U.S.A. should be sent to:

ITC Systems U.S.A.. 800 Fee Fee Rd. St. Louis, MO 63043 Tel: (314) 872-7772 Fax: (314) 872-3353

Please visit us at http://www.itcsystems.com

### **Repairs in Canada or International:**

ITC Systems 27 Mobile Drive Toronto, ON M4A 1H5 Tel: (416) 438-9332 Fax: (416) 289-4790

ITC SYSTEMS ... COMMITTED TO COMPLETE CUSTOMER SATISFACTION

# **GoPrint Installation**

### **INSTALLING POSTGRESQL 13.6 DATABASE**

- 1. Download and run Postgres 13 installer
- 2. Follow default installation options until choosing password
- 3. Set a password for Postgres
- 4. Continue with installation choosing default options
- 5. After installation completes, uncheck Stack Builder option and click Finish

| 😻 Setup     | - 🗆 X                                                                                                    |
|-------------|----------------------------------------------------------------------------------------------------|
| PACKAGED BY | Completing the PostgreSQL Setup Wizard                                                                                                    |
| 😳 EDB       | Setup has finished installing PostgreSQL on your computer.                                                                                                    |
|             | Launch Stack Builder at exit?                                                                                                    |
|             | <ul> <li>Stack Builder may be used to download and install<br/>additional tools, drivers and applications to<br/>complement your PostgreSQL installation.</li> </ul> |
|             | Lunnahannan dan Barna Barna dan dan dan dan dan dan dan dan dan d                                                                                                    |
| (F)         |                                                                                                    |
| -0          |                                                                                                    |
| PostgreSQL  |                                                                                                    |
|             |                                                                                                    |
|             |                                                                                                    |
|             | < Back Finish Cancel                                                                                                    |

## INSTALLING GOPRINT SOFTWARE

1. Download and run latest installer from <u>http://software.goprint.com</u>

GoPrint Version 22.03 (Current build 12459)

Important: This is a major release. If you are planning to up Config Files somewhere safe, and then follow the upgrade p

New Installer Version is 22.03 (Build 12459) GoPrint Installer 22.03

- 2. Choose Components:
  - a. GoPrint Transaction Server (GTX)
  - b. GoPrint Print Server Agent
  - c. Run NTX+Agent as one service

| Co The GoPrint Solution                             | _                                                                                                    |    | $\times$ |
|-----------------------------------------------------|----------------------------------------------------------------------------------------------------|----|----------|
| Choose Components<br>Choose which features of The G | oPrint Solution you want to install.                                                                                                    |    | Go       |
| Choose GTX-22.02 software cor                       | mponents to run on this computer.                                                                                                    |    |          |
| Select the type of install:                         | Custom                                                                                                    |    | $\sim$   |
| Or, select the components you wish to install:      | GoPrint Transaction Server (GTX) GoPrint Print Server Agent GoPrint PayStation Startup Options Run GTX + Agent as one service Install PayStation in 'Startup' Group |    |          |
| Space required: 0.0 KB                              |                                                                                                    |    |          |
| Nullsoft Install System v3.04                       |                                                                                                    |    |          |
|                                                     | Next >                                                                                                    | Ca | ncel     |

- 3. Continue with installation using default options and click Finish
- 4. A readme will open automatically in the browser with details on Next Steps
- 5. Proceed to GoPrint Node Control at <u>https://127.0.0.1:7767/</u>

(Browser will likely produce a security warning. Click on Advanced and then Proceed to 127.0.0.1)

| Your connection is not private                                                                                                    |                                     |
|----------------------------------------------------------------------------------------------------|-------------------------------------|
| Attackers might be trying to steal your information from <b>127.0.0.1</b> (for ex passwords, messages, or credit cards). <u>Learn more</u>                                                      | ample,                              |
| NET::ERR_CERT_AUTHORITY_INVALID                                                                                                    |                                     |
| Q To get Chrome's highest level of security, <u>turn on enhanced protec</u>                                                                                                    | ction                               |
| Hide advanced                                                                                                    | Back to safety                      |
| This server could not prove that it is <b>127.0.0.1</b> ; its security certificate is no computer's operating system. This may be caused by a misconfiguration of intercepting your connection. | t trusted by your<br>or an attacker |
| Proceed to 127.0.0.1 (unsafe)                                                                                                    |                                     |

6. Choose Configure Database tab

7. Change JDBC Driver to **JDBC PostgreSQL** using the drop-down menu

| Configure Database                                                                                                    |                                              |                                              |                                                                                 |         |  |
|----------------------------------------------------------------------------------------------------|----------------------------------------------|----------------------------------------------|---------------------------------------------------------------------------------|---------|--|
| Configure Database                                                                                                    |                                              |                                              | Edit Configu                                                                    | iration |  |
| You do not have a database configured yet. Clic<br>If you wish to use GS-4 for demonstration purpo<br>and click Create Database. |                                              |                                              |                                                                                 |         |  |
| JDBC Driver<br>Server<br>Database Name<br>User ID<br>Password                                                                    | JDBC<br>JDBC<br>JDBC<br>JDBC<br>JDBC<br>JDBC | :Hyp<br>:Hyp<br>:IBN<br>:Mic<br>:My:<br>:Ora | perSQL<br>perSQL<br>1 DB2<br>rosoft SQL Set<br>SQL<br>icle Database<br>stgreSQL | ver     |  |
| Apply Create D                                                                                                    | atabase                                      | e                                            | Test Connect                                                                    | ion     |  |

- 8. Enter the following into the fields:
- a. Server: localhost
- b. Database Name: goprint
- c. User ID: postgres
- d. Password: use password created for Postgres, earlier

| JDBC Driver   | JDBC:PostgreSQL | ~ |
|---------------|-----------------|---|
|               | (GP             |   |
|               | PostgreSQL      |   |
| Server        | localhost       |   |
| Database Name | goprint         |   |
| User ID       | postgres        |   |
| Password      |                 |   |

9. Click Create Database

| Test Connection              |
|------------------------------|
| stgresgl.Driver was located. |
| as been saved.               |
| tabase goprint.              |
| led for new database.        |
|                              |

## Use the Services link above to restart the GTX service.

### 10. Navigate to Services tab

#### 11. Start GoPrint (GTX) Service

| Configure Database     | Edit Configuration | Services | TLS Certificate | Security                                  | Updates                     |
|------------------------|--------------------|----------|-----------------|-------------------------------------------|-----------------------------|
| Services on Brierley ( | ð 192.168.2.17     |          |                 |                                           |                             |
| Agent                  |                    | Stop     |                 |                                           |                             |
| GTX                    |                    | Stop     |                 | GoPrint Contr<br>GoPrint Web              | ol Center TLS<br>Client TLS |
| GTX                    |                    | Stop     |                 | GoPrint Cor<br>GoPrint Wel<br>GoPrint Cor | ntr<br>b (                  |

- 12. Navigate to GoPrint Control Center at https://GTX-HOSTNAME:7770/ (Use machine name)
- 13. To access, enter default Username/Password: admin/admin (Please update this to a more secure password)

| Username |               |  |
|----------|---------------|--|
| admin    |               |  |
| Password |               |  |
| •••••    |               |  |
|          |               |  |
|          | Secure Log In |  |

14. Base installation is complete. GoPrint may require licensing and configuration from a service technician at this point. The software may also require an update.

# **UPDATING GOPRINT**

1. Download update .zip file from http://software.goprint.com

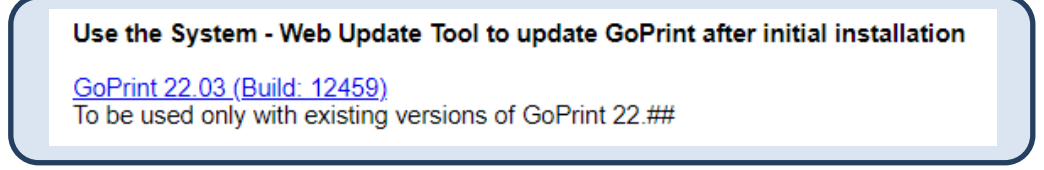

- 2. Move update file from the Downloads folder to C:/GoPrint/Updates
- 3. Open Windows Services
- 4. Stop and start GoPrint Service to apply update

| Services (Local)                                      |                                    |                |                    |
|-------------------------------------------------------|------------------------------------|----------------|--------------------|
| GoPrint Service                                       | Name                               | Description St | tatus Startup Type |
| <u>Stop</u> the service<br><u>Restart</u> the service | 🎑 Google Update Service (gupdate)  | Keeps your     | Automatic (        |
|                                                       | 🌼 Google Update Service (gupdatem) | Keeps your     | Manual             |
|                                                       | 🧠 GoPrint Service                  | GoPrint Ser R  | unning Automatic   |
|                                                       | 🖏 GraphicsPerfSvc                  | Graphics pe    | Manual (Trig       |

After a few seconds, the Control Center at <u>https://GTX-HOSTNAME:7770/</u> should be active again. If not, go to <u>https://127.0.0.1:7767</u> and check/start Services.

# **REINSTALLING GOPRINT**

When re-installing the software, follow these steps to avoid reconfiguring the database connection and system licensing settings:

- 1. Run services.msc and Stop the GoPrint service
- 2. Open the C:\GoPrint folder and copy goprint.cfg and gtx.keystore to a safe location
- 3. Uninstall GoPrint via C:\GoPrint\uninst-goprint.exe or through Windows Programs and Features
- 4. Run the GoPrint install application
- 5. Open *C:\GoPrint* and paste the copied *goprint.cfg* and *gtx.keystore* files inside, overwriting the existing default files
- 6. Run services.msc again and Start the GoPrint service
- 7. Navigate to https://MACHINE-NAME:7770 to log in